Tutoriel réalisé en pdf d'une vidéo. Merci a son créateur https://www.youtube.com/watch?v=KdsVu9S5GME

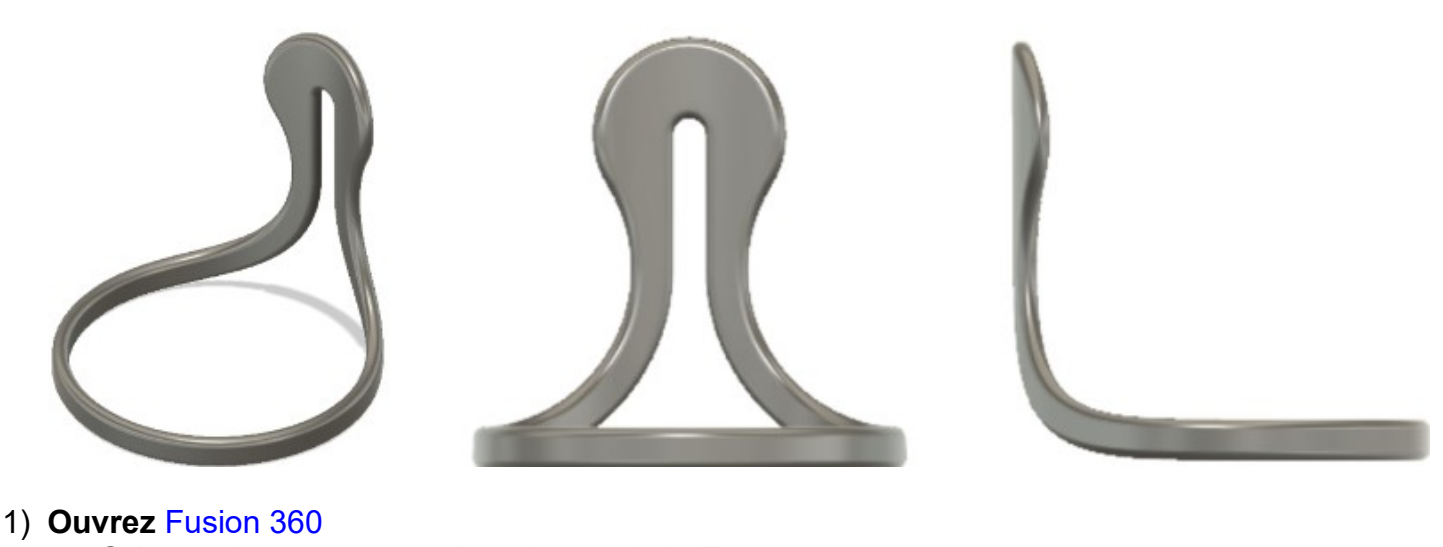

- Orientez le plan de travail sur le plan HAUT
- 2) Créez une Nouvelle Esquisse ==> Corps
  - Tracez un Cercle par le centre
    - Diamètre = 200 mm
  - Tracez un Cercle par le centre • Diamètre = 180 mm
  - Terminer l'esquisse
- 3) Faites une Extrusion
  - Contour = Sélectionnez la couronne
  - Direction = Un côté
  - Distance = 200 mm
  - Opération = Nouveau corps
  - OK
  - Orientez le plan de travail en face AVANT
- 4) Créez une Nouvelle Esquisse ==> Profil découpe
  - Plan = XZ0
  - Activez la fonction Section 0
  - Faites une Projection
    - Créer / Projeter/Inclure / Projection
    - Filtre de sélection = Sélectionnez Corps
    - Géométrie = Cliquez sur le corps
  - OK
  - Tracez une Ligne horizontale rejoignant l'extérieur du grand Ø
    - Distance du bord inférieur = 20 mm
  - Tracez une Ligne de construction verticale du centre des axes

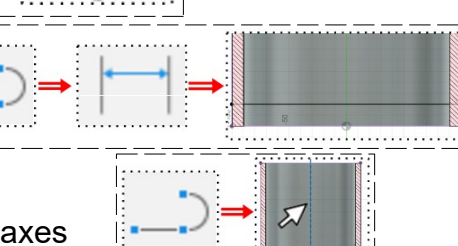

• Tracez un Cercle centré sur la ligne de construction et tangent au segment supérieur

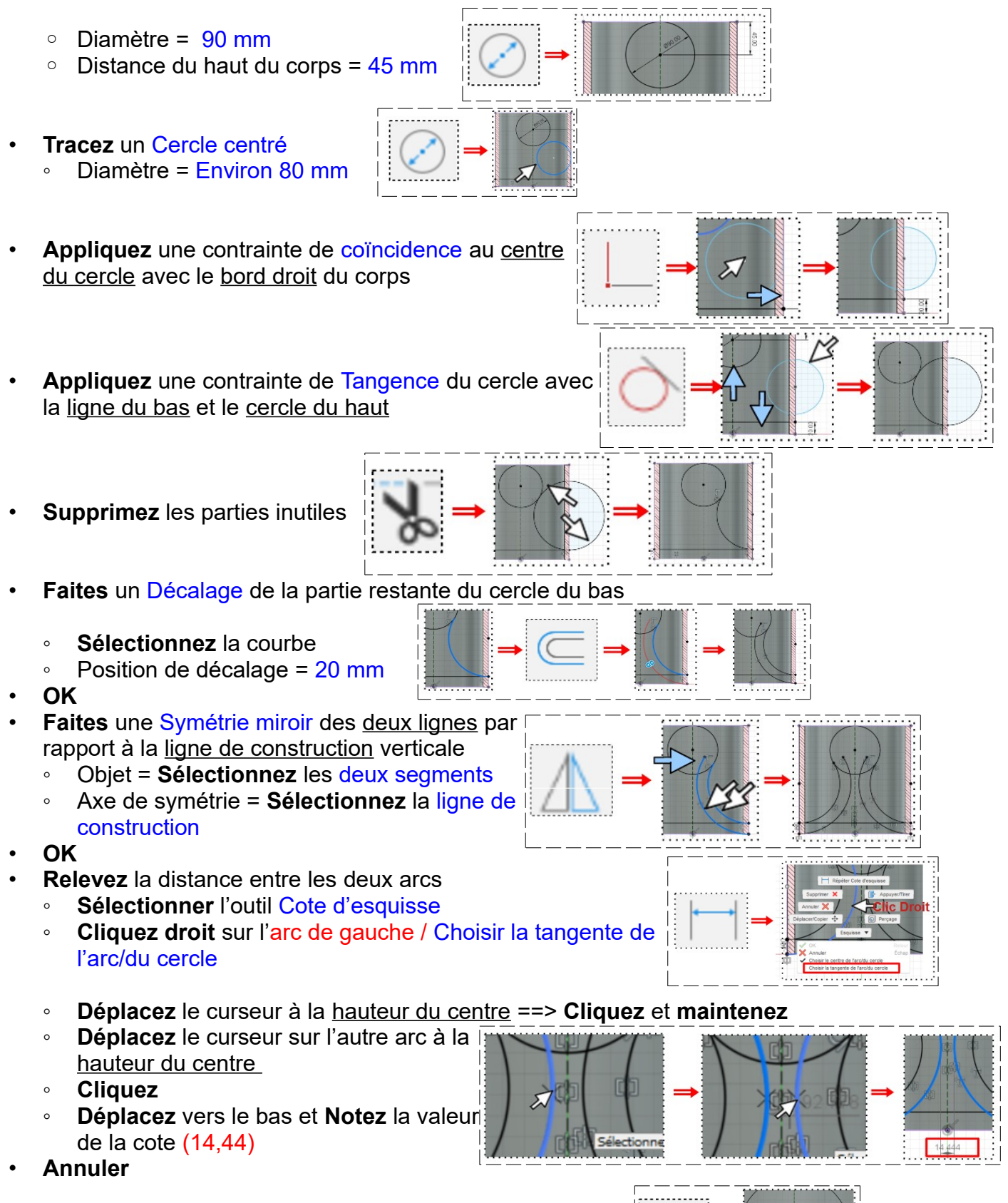

- Tracez un Cercle centré <u>concentrique</u> au cercle du haut
  Diamètre = 14,44 mm

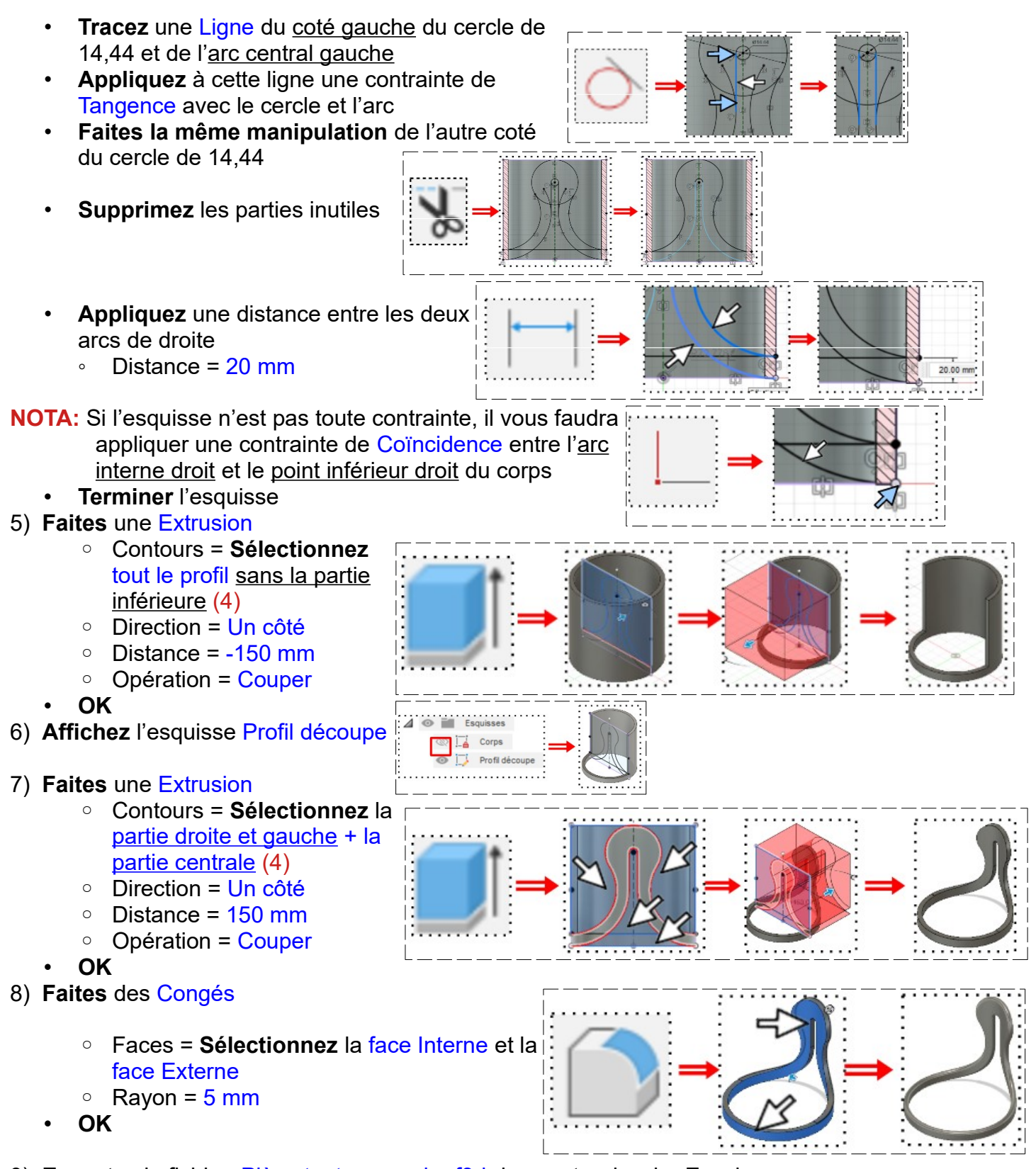

- 9) Exportez le fichier Pièce tout en courbe.f3d dans votre dossier Essais
- 10) Fermez Fusion 360 sans l'enregistrer

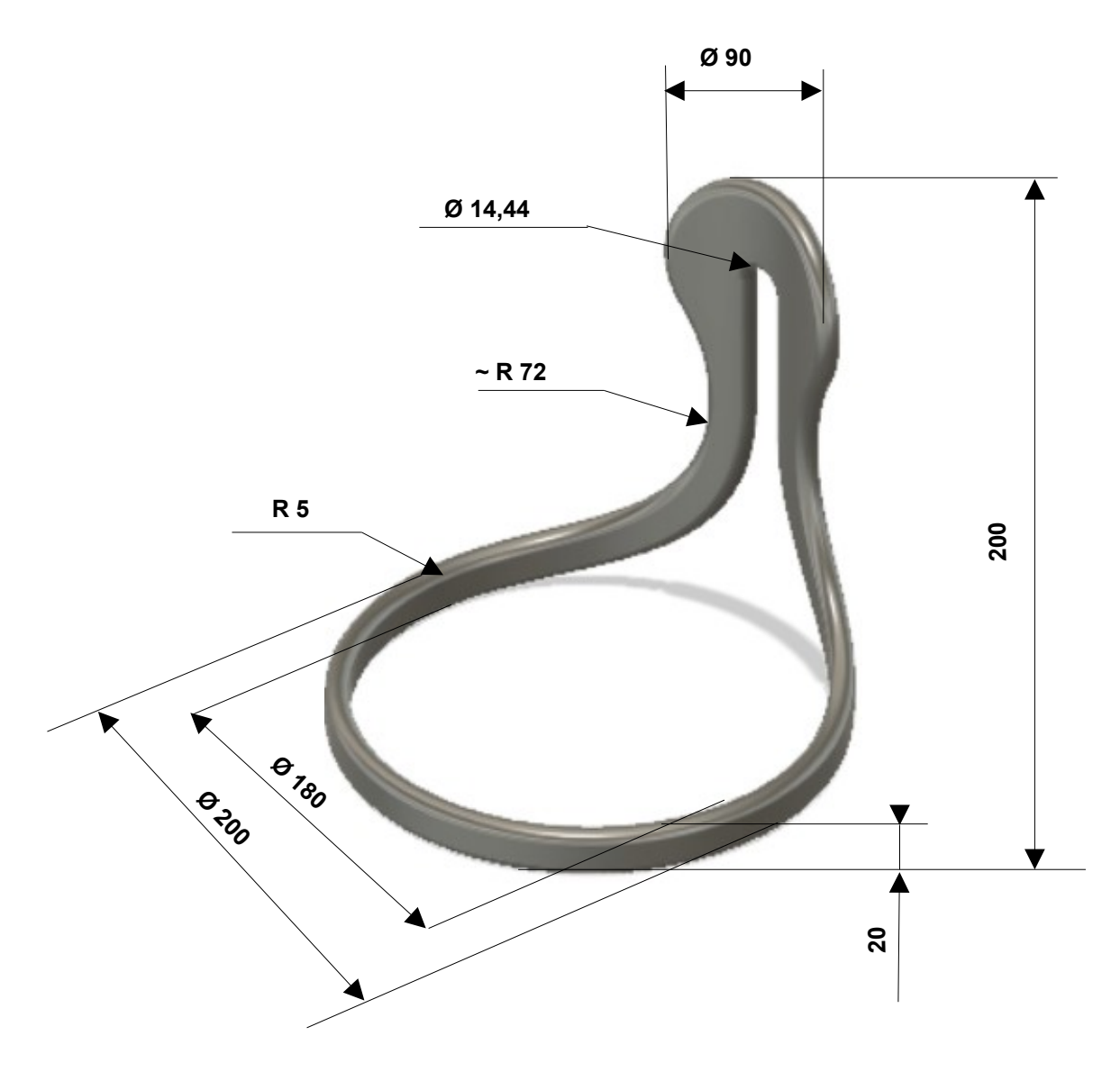